# Hardware Database- HWDB App

 $\bullet \bullet \bullet$ 

By: Aubri Parris

# **Logging In To CPAProduction**

| 1:35 PM Thu May 16 | ***                                              |            |
|--------------------|--------------------------------------------------|------------|
| DU                 | NET DEEP UNDERGROUN<br>NEUTRINO EXPERIM          | ID<br>IENT |
| Username:          |                                                  |            |
| Password:          |                                                  |            |
| Accessing t        | o the production or development vers Development | ion?       |
| Gue                | Login                                            | n          |
|                    | Register your FNAL certification                 |            |
|                    |                                                  |            |

- Login with a username and password or as a guest
- You can demo as a guest but to actually upload, you need a user and password

# **Getting There**

- On each page you'll press a button to get to the next one
- Their respective order is DUNE, Field Cage, Parts, and then Main I-Beam or Latch Beam
- Use name and email to become a recipient

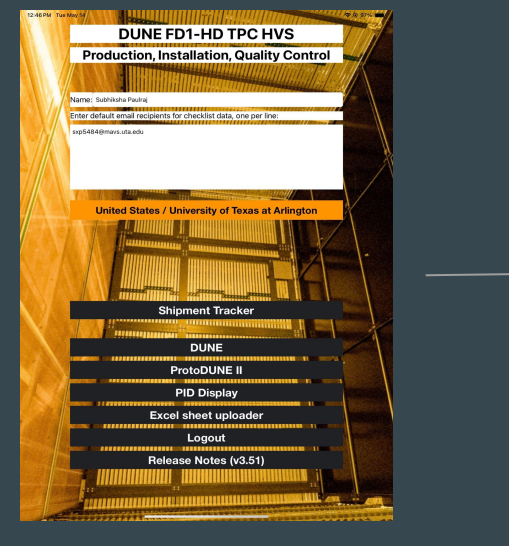

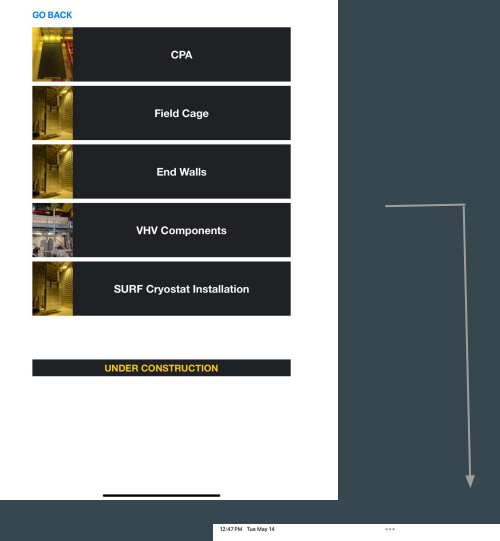

🗢 @ 97% 🗰

🗢 @ 97% 🔳

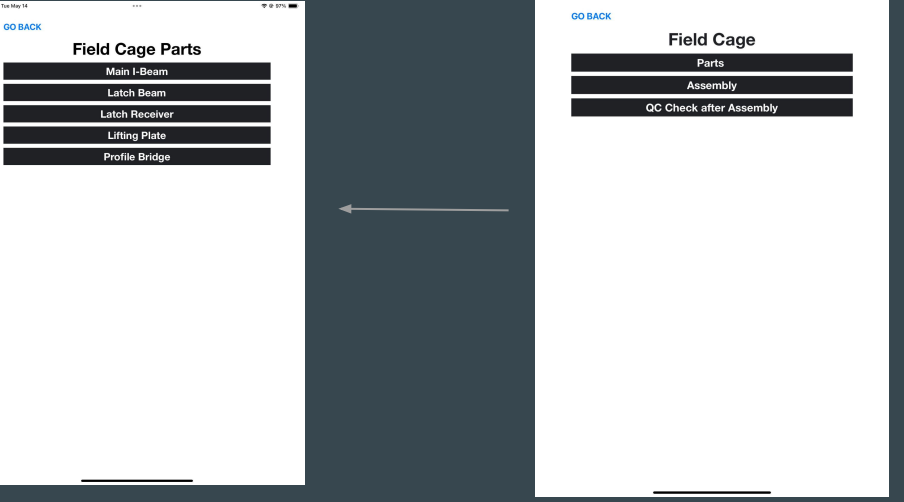

# Visual Inspection

- Label code will be on each beam in the lab
- Check for structural damages, scratches along the surface, exposed fibers, bend profile, etc.

| Selected Country/Institution                                                                                                    | on: United States / University of                                                                                                    | Texas at Arlington          |
|----------------------------------------------------------------------------------------------------|----------------------------------------------------------------------------------------------------|-----------------------------|
|                                                                                                    |                                                                                                    |                             |
|                                                                                                    |                                                                                                    |                             |
| Manufacturers:                                                                                                    |                                                                                                    |                             |
|                                                                                                    |                                                                                                    |                             |
|                                                                                                    |                                                                                                    |                             |
| Date:                                                                                                    |                                                                                                    | May 15, 2024 5:12F          |
| Deute ID                                                                                                    | DID                                                                                                    |                             |
|                                                                                                    | D                                                                                                    |                             |
| Label Code                                                                                                    |                                                                                                    |                             |
| Drawing Number                                                                                                    | DFD-21-2101                                                                                                    |                             |
| Drawing Humber                                                                                                    |                                                                                                    |                             |
| Total # passed so far                                                                                                    |                                                                                                    |                             |
| Total # passed so far                                                                                                    |                                                                                                    |                             |
| Total # passed so far<br>Visual Inspection<br>Tap the available images below                                                                                                    | to enlarge them.                                                                                                    |                             |
| Total # passed so far<br>Visual Inspection<br>Tap the available images below<br>1. Structural Damage:                                                                                                    | to enlarge them.                                                                                                    |                             |
| Total # passed so far<br>Visual Inspection<br>Tap the available images below<br>1. Structural Damage:<br>Any structural damage in beam                                                                                                    | to enlarge them.                                                                                                    | surface with exposed fiber. |
| Total # passed so far<br>Visual Inspection<br>Tap the available images below<br>1. Structural Damage:<br>Any structural damage in beam<br>2. Bend Profile:                                                                                                    | to enlarge them.                                                                                                    | surface with exposed fiber. |
| Total # passed so far<br>Visual Inspection<br>Tap the available images below<br>1. Structural Damage:<br>Any structural damage in beam<br>2. Bend Profile:<br>Check if the profile is bend with                                                                                        | to enlarge them.<br>is including but not limited to fracture, extreme rough to<br>x y y y y y y y y y y y y y y y y y y y                                                                                                    | surface with exposed fiber. |
| Total # passed so far<br>Visual Inspection<br>Tap the available images below<br>1. Structural Damage:<br>Any structural damage in beam<br>2. Bend Profile:<br>Check if the profile is bend with<br>3. Surface/Scratch check:                                                           | to enlarge them.<br>x y y y<br>is including but not limited to fracture, extreme rough s<br>x y y y<br>the tolerance of <3mm for entire beam.<br>x y y                                                                                                    | surface with exposed fiber. |
| Total # passed so far Visual Inspection Tap the available images below 1. Structural Damage: Any structural damage in beam 2. Bend Profile: Check if the profile is bend with 3. Surface/Scratch check: Fail if there is any scratch in the                                            | to enlarge them.<br>s including but not limited to fracture, extreme rough s<br>x the tolerance of <3mm for entire beam.<br>x to the tolerance of common the tolerance of the tolerance of tolerance of tolerance of to | surface with exposed fiber. |
| Total # passed so far<br>Visual Inspection<br>Tap the available images below<br>1. Structural Damage:<br>Any structural damage in beam<br>2. Bend Profile:<br>Check if the profile is bend with<br>3. Surface/Scratch check:<br>Fail if there is any scratch in the<br>4. Screw holes: | to enlarge them.<br>x<br>is including but not limited to fracture, extreme rough s<br>x<br>the tolerance of <3mm for entire beam.<br>x<br>profile.                                                                                                    | surface with exposed fiber. |

#### Measurement

- Measure the length three times with a tolerance of 3mm
- Test jigs to see if they fit in the beam
- Properly glue and store reinforcement plate
- After, save and upload to HWDB

| 5-22 DM Wed May 15                                      |                                                                                                    | @ 0 | 1:57DM T    | hu Mau 16             |               |                |              |             |                     |             |             |             | <b>2</b> A 79M |
|---------------------------------------------------------|----------------------------------------------------------------------------------------------------|-----|-------------|-----------------------|---------------|----------------|--------------|-------------|---------------------|-------------|-------------|-------------|----------------|
| 5-23PM Wed May 10                                       |                                                                                                    |     | 1.07 PM 1   | nu may 10             |               |                |              |             |                     |             |             |             | ÷ € 76% 🔳      |
| Measurements show more                                  |                                                                                                    |     | Measur      | ements                | show le       | SS             |              |             |                     |             |             |             |                |
| Longth of L Boom (mm)                                   |                                                                                                    |     |             |                       |               |                |              |             |                     |             |             |             |                |
| Length of I-Beam (mm)                                   |                                                                                                    |     | Laser Tes   | t:                    | FAIL          | PASS           | ſ            |             |                     |             |             |             |                |
| Meas. 1                                                 |                                                                                                    |     |             |                       |               |                | )            |             |                     |             |             |             |                |
|                                                         |                                                                                                    |     | Jigs Inform | nation an             | d measure     | ment:          |              |             |                     |             |             |             |                |
| Meas. 2                                                 |                                                                                                    |     | Jigs ABCI   | 0 (Diame              | er of ABCI    | D and dist     | tance bet    | veen eac    | h of them           | ).          |             |             |                |
| Meas 3                                                  |                                                                                                    |     | Jigs EFGI   | 1 (Diame)<br>Diameter | of IGH an     | H and dist     | ance between | veen eac    | n or tnem;<br>them) | ).          |             |             |                |
|                                                         |                                                                                                    |     | Jig ABCD    |                       | FAL           | PASS           | )            | outinor     |                     |             |             |             |                |
| Ave.                                                    |                                                                                                    |     |             |                       | _             |                | 2            |             |                     |             |             |             |                |
|                                                         | _                                                                                                    |     | Jig EFGH:   |                       | FAIL          | PASS           | J            |             |                     |             |             |             |                |
| S.D.                                                    |                                                                                                    |     | Jig IGH:    |                       | FAIL          | PASS           | ١            |             |                     |             |             |             |                |
| Expected 3425.19                                        |                                                                                                    |     |             |                       |               |                | )            |             |                     |             |             |             |                |
|                                                         |                                                                                                    |     | Linite all  |                       |               |                |              |             |                     |             |             |             |                |
| Tolerance 3                                             |                                                                                                    |     | Units – ali | measure               | ments are     | in <b>mm</b> . |              |             |                     |             |             |             |                |
|                                                         | _                                                                                                    |     | Meas. 1     | A Dia.                | B Dia.        | C Dia.         | D Dia.       | AB Dis.     | A to Edge 1         | B to Edge 1 | C to Edge 1 | D to Edge 1 |                |
| Diff.                                                   |                                                                                                    |     | Meas. 2     |                       |               |                |              |             |                     |             |             |             |                |
|                                                         |                                                                                                    |     | Meas. 3     |                       |               |                |              |             |                     |             |             |             |                |
|                                                         |                                                                                                    |     | Meas. 4     |                       |               |                |              |             |                     |             |             |             |                |
| After Measurements                                      |                                                                                                    |     | Ave.        |                       |               | _              |              |             |                     |             |             |             |                |
| Tap the available images below to emarge them.          |                                                                                                    |     | S.D.        |                       |               |                |              |             |                     |             |             |             |                |
| E Bainforcement plate:                                  |                                                                                                    |     | Expected    | 11.176                | 20            | 44,45          | 11.176       | 22.512      | 24.498              | 20.086      | 79.375      |             |                |
|                                                         | and a second second sec |     | Tolerance   | 0.254                 | 0.254         | 0.254          | 0.254        | 0.254       | 0.127               | 0.127       | 0.127       |             |                |
| Properly glued and cleaned, clamped, and stored for ~2h | rs for drying.                                                                                                    |     | Diff.       |                       |               |                |              |             |                     |             |             |             |                |
| 6 Einal Inspection                                      |                                                                                                    |     |             | -A -C                 |               | eboes          | ~t           |             |                     |             |             |             |                |
| (Entire Beam):                                          | PASS                                                                                                    |     | 80081 J     | 1                     | EZ.           | 6              |              | EDGE 2      | <u>}</u>            |             |             | . /         |                |
|                                                         |                                                                                                    |     | 9           | -4                    | ŁQ.           | <              | 9            | 0-          | y .                 | ->>         | 0 0         |             | $\sim$         |
|                                                         |                                                                                                    |     |             | La Lo                 |               | -BOOK A        | \_r          |             |                     |             |             |             |                |
| Comment:                                                |                                                                                                    |     |             | A to Edge *           | P to Edge 4 4 | to Edge 4 7    | to Edge 4    | N to Edge 1 | O to Edge *         | E Dia       | E Dia       | G Dia       | H Dia          |
|                                                         |                                                                                                    |     | Meas. 1     | A to Edge 4           | B to Edge 4 t | , to Edge 4 t  | J to Edge 4  | N to Edge 1 | O to Edge 1         | E Dia.      | F Dia.      | o bia.      | H Dia.         |
|                                                         |                                                                                                    | _   | Meas. 2     |                       |               |                |              |             |                     |             |             |             |                |
|                                                         |                                                                                                    |     | Meas. 3     |                       |               |                |              |             |                     |             |             |             |                |
| When all leak OK, ten l                                 | Uplead to HWDP!! below                                                                                                    |     | Meas. 4     |                       |               |                |              |             | <u> </u>            |             | <u> </u>    |             |                |
| when all look OK, tap                                   | Obload to HMDR., below                                                                                                    |     | Ave.        |                       |               |                |              |             |                     |             |             |             |                |
|                                                         |                                                                                                    |     | S.D.        |                       |               |                |              |             |                     |             |             |             |                |
| Sen                                                     | d via email                                                                                                    |     | Expected    | 59.3344               | 16.8224       | 22.225         | 11.5824      | 17.435      | 17.435              | 11.1125     | 11.1125     | 11.1125     | 11.1125        |
| 230011                                                  |                                                                                                    |     | Tolerance   | 0.127                 | 0.127         | 0.127          | 0.127        | 0.254       | 0.254               | 0.254       | 0.254       | 0.254       | 0.254          |
| 🖯 Uploa                                                 | d to HWDB                                                                                                    |     | Diff.       |                       |               |                |              |             |                     |             |             |             |                |
|                                                         |                                                                                                    |     |             |                       |               |                |              |             |                     |             |             |             |                |

#### Latch Beam

- All the steps are the same as the main I-beam
- After visual inspection, measuring, save and upload to HWDB

| 1:26 PM Thu May 16                                                    |                                            | 🕈 @ 82% 🔳 | 2:10 PM Thu May 16                                      |                                       |                                                                                             |              | •             |             |                | 🕈 🛛 77% 🔳 | 1:26 PM Thu May 16                                                                          |                                 | •                         | 🗢 🛛 82% 🔳 |
|-----------------------------------------------------------------------|--------------------------------------------|-----------|---------------------------------------------------------|---------------------------------------|---------------------------------------------------------------------------------------------|--------------|---------------|-------------|----------------|-----------|---------------------------------------------------------------------------------------------|---------------------------------|---------------------------|-----------|
| Close                                                                 | Latch Beam                                 | Print     | Measurements                                            | show less                             | 5                                                                                           |              |               |             |                |           | 4. Screw holes:<br>Fail if hole is not smooth or e                                          | xposed fiber, and could not be  | smoothen using sandpaper. |           |
| Selected Country/Institution:                                         | United States / University of Texas at Arl | ington    | Laser Test:<br>Jigs A: (Diameter of<br>Jigs BCDEF (BCDE | FAIL<br>f A and the d<br>EF Flange ga | pass<br>distance of A f<br>aps).                                                            | rom the edge | e).           |             |                |           | Measurements show                                                                           | more                            |                           |           |
| 1                                                                     |                                            |           | Jig 3:<br>Units – all measure                           | ments are in                          | mm.                                                                                         |              |               |             |                |           | - New A                                                                                     | Length of Latch Beam<br>(mm)    |                           |           |
| Manufacturers:                                                        |                                            |           | A Dia.<br>Meas. 1                                       | G Dia. H                              | H Dia. I Dia                                                                                | J Dis.       | K Dia.        | L Dia.      |                | _         | Meas. 1                                                                                     |                                 |                           |           |
|                                                                       |                                            |           | Meas. 3<br>Meas. 4                                      |                                       |                                                                                             |              |               |             |                |           | Meas. 3                                                                                     |                                 |                           |           |
| Date:                                                                 | May 16, 20                                 | 24 1:26PM | Meas. 5<br>Ave.<br>S.D.                                 |                                       |                                                                                             |              |               |             |                | _         | Ave.                                                                                        |                                 |                           |           |
| Label Code                                                            |                                            |           | Expected 43.834<br>Tolerance 0.254<br>Diff.             | 0.254                                 | 0.254 0.254                                                                                 | 0.254        | 0.254         | 0.254       |                | _         | Expected                                                                                    | 560.07                          |                           |           |
| Drawing Number DFD                                                    | 21-2111                                    |           | -<br>50304-                                             | /-topr2                               |                                                                                             |              | 8008.5        |             |                |           | Tolerance                                                                                   | 0.784                           |                           |           |
| Total # passed so far                                                 |                                            |           | الجرئيت                                                 |                                       | <i>7.7</i> ,7                                                                               | - mail 1     | -itors        | t.          | <u>↓</u>       |           | Diff.                                                                                       |                                 |                           |           |
| Visual Inspection<br>Tap the available images below to enlarge        | them.                                      | _         | A to Edge 4<br>Meas. 1<br>Meas. 2<br>Meas. 3            | F to Edge 4 E to                      | o Edge 4 FE Dis                                                                             | DC Dis.      | CB Dis.       | A to Edge 3 |                |           | After Measurements<br>Tap the available images bel<br>6. Final Inspection<br>(Entire Ream): | FAIL MAYON PAS                  |                           |           |
| 1. Structural Damage: X<br>Any structural damage, including fracture, | extreme rough surface with exposed fiber.  |           | Meas. 5<br>Ave.<br>S.D.                                 |                                       |                                                                                             |              |               |             |                |           | Commonti                                                                                    |                                 |                           |           |
| 2. Bend/Twisted:                                                      |                                            |           | Expected 67.437<br>Tolerance 0.127<br>Diff.             | 10.5816 :<br>0.127                    | 70.816 12<br>0.127 0.127                                                                    | 12           | 12            | 41.783      |                | _         | comment.                                                                                    |                                 |                           |           |
| Surface/Scratch check:  Failed for any scratch in the beams.          |                                            |           |                                                         |                                       | ,<br>,<br>,<br>,<br>,<br>,<br>,<br>,<br>,<br>,<br>,<br>,<br>,<br>,<br>,<br>,<br>,<br>,<br>, | -april       | -BOES<br>BOES | t.          | 1. 1.<br>1. 1. |           | w                                                                                           | hen all look OK, tap "נ<br>Send | Jpload to HWDB" below     |           |
| <u> </u>                                                              |                                            |           |                                                         |                                       |                                                                                             |              |               |             |                |           |                                                                                             | Misend                          |                           |           |

# Saving and Uploading

- Saving can be done on or offline
- All data must be entered in order to upload

| 10:22 PM Thu May 16                                                                                         | Length of I-Beam (mm)        | ***                   | <b>奈 @ 66% ■</b> |
|----------------------------------------------------------------------------------------------------|------------------------------|-----------------------|------------------|
| Meas. 1                                                                                                    |                              |                       |                  |
| Meas. 2                                                                                                    |                              |                       |                  |
| Meas. 3                                                                                                    |                              | ]                     |                  |
| Ave.                                                                                                    |                              | ]                     |                  |
| S.D.                                                                                                    |                              |                       |                  |
| Expected                                                                                                    | 3425.19                      |                       |                  |
| Tolerance                                                                                                   | 3                            |                       |                  |
| Diff.                                                                                                    |                              |                       |                  |
| 5. Reinforcement plate:<br>Properly glued and cleaned,<br>6. Final Inspection<br>(Entire Beam):<br>Comment: | Clamped, and stored for ~2hr | s for drying.         |                  |
| W                                                                                                    | /hen all look OK, tap "      | Upload to HWDB" below |                  |
|                                                                                                    | Send                         | l via email           |                  |
|                                                                                                    |                              | d to HWDB             |                  |
|                                                                                                    | ∲ <b>Save</b>                | E Load                |                  |

#### **Box Beams**

- They will be QC'ed and stored in a separate FD2 app
- A proper process hasn't been made yet

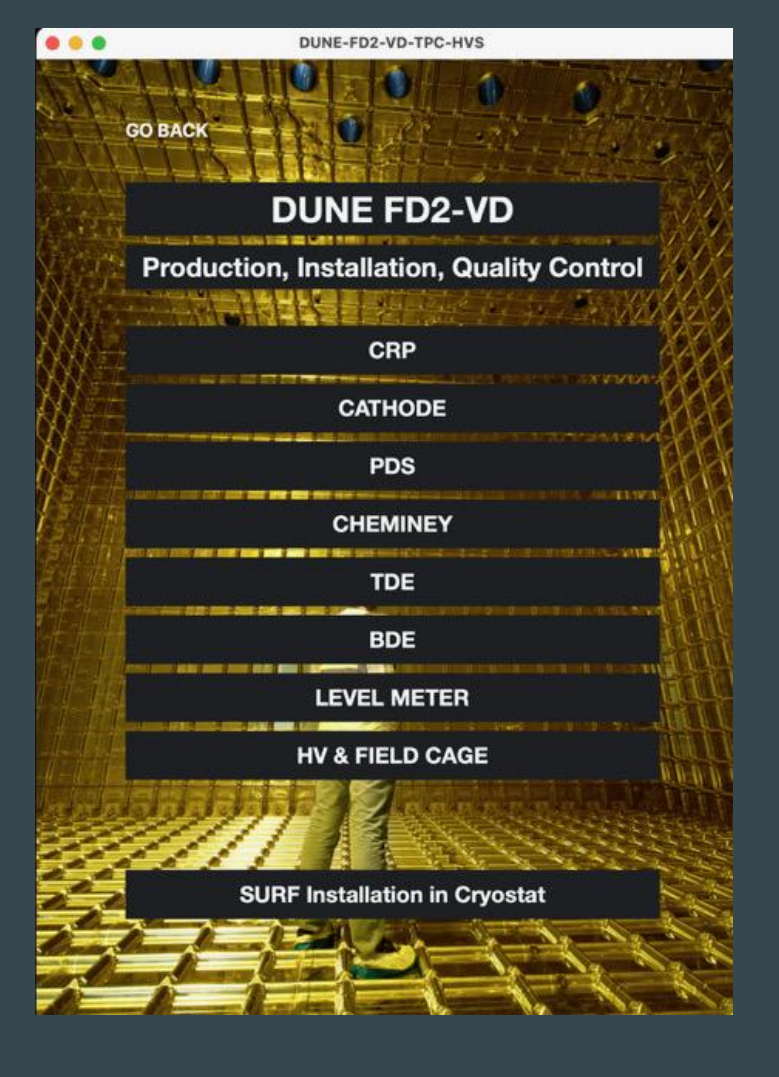